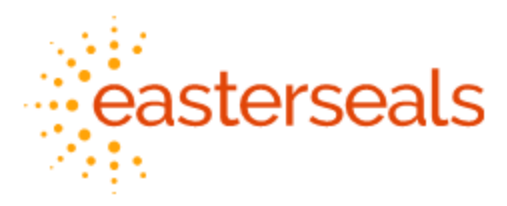

## DayForce Sign in Process (Application)

Use the following instructions to connect to Dayforce using Single Sign On (SSO)

1. Go to Dayforce login Page, via managed bookmarks folder.

\*\*Please note - The Dayforce SSO URL is the following: <u>https://sso.dayforcehcm.com/eastersealsnh</u>

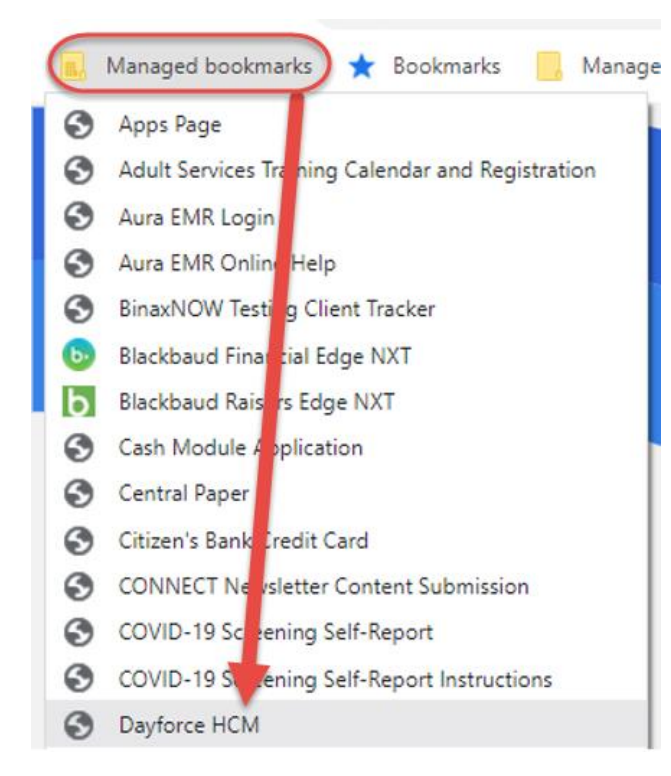

2. If you are not connected to the Easterseals Network, you will be prompted to enter your password and authenticate yourself, see below.

| Microsoft                   | Microsoft                    | Microsoft                                                                 |
|-----------------------------|------------------------------|---------------------------------------------------------------------------|
| Pick an account             | tsorensen@eastersealsnh.org  | tsorensen@eastersealsnh.org                                               |
|                             | Enter password               | Approve sign in request                                                   |
| tsorensen@eastersealsnh.org |                              | Open your Microsoft Authenticator app and approve the request to sign in. |
|                             | Forgot my password           | Don't ask again for 14 days                                               |
| + Use another account       | Sign in with another account | More information                                                          |
|                             | Sign in                      | Cancel                                                                    |

3. If connected to the network, you will automatically be redirected to the 'Select Role' Screen, bypassing the initial log in page.

| J Daytorce                   | × +                                     |                               |                           |        |            |     | ~        | - U /        |
|------------------------------|-----------------------------------------|-------------------------------|---------------------------|--------|------------|-----|----------|--------------|
| $\leftarrow \rightarrow$ C D | us62e2.dayforcehcm.com/MyDayforce/u/lg  | gOctwAKX0CUxBgk2liw0w/Common/ |                           | 1<br>B | ☆ <b>F</b> | K 📵 | <b>•</b> | * 🗆 😁        |
| 📕 Managed bookmarks          | ★ Bookmarks 🧧 Managed Applications 📑 Pr | ocess Support 🧧 Personal      |                           |        |            |     |          | Gther bookma |
|                              |                                         |                               |                           |        |            |     |          |              |
|                              |                                         |                               |                           |        |            |     |          |              |
|                              |                                         |                               |                           |        |            |     |          |              |
|                              |                                         |                               |                           |        |            |     |          |              |
|                              |                                         |                               |                           |        |            |     |          |              |
|                              |                                         |                               |                           |        |            |     |          |              |
|                              |                                         |                               |                           |        |            |     |          |              |
|                              |                                         |                               |                           |        |            |     |          |              |
|                              |                                         |                               |                           |        |            |     |          |              |
|                              |                                         |                               |                           |        |            |     |          |              |
|                              |                                         |                               | Select Role               |        |            |     |          |              |
|                              |                                         |                               |                           |        |            |     |          |              |
|                              |                                         |                               | Employee                  |        |            |     |          |              |
|                              |                                         |                               | O IT Client Administrator |        |            |     |          |              |
|                              |                                         |                               |                           |        |            |     |          |              |
|                              |                                         |                               | Next                      |        |            |     |          |              |
|                              |                                         |                               |                           |        |            |     |          |              |

## 4. Then you can access Dayforce as you normally would

|      |                                                           |         |         | Н        | ome                      |           |                |                               | 壆 Q    | 0 0 | ≥ |  |
|------|-----------------------------------------------------------|---------|---------|----------|--------------------------|-----------|----------------|-------------------------------|--------|-----|---|--|
|      | Sorensen, Todd 2042<br>SUP IT Business Analyst<br>Profile | 2400    |         |          |                          |           |                |                               |        |     |   |  |
|      | Calendar                                                  | Careers |         | Earnings | Employee                 |           | Time Away List | Forms                         |        |     |   |  |
|      |                                                           |         |         |          | Timesheet                |           |                |                               | 🖨 Edit |     |   |  |
|      |                                                           | _       | Actions | Balances | ອື່ <b>ງ</b><br>Earnings | Bookmarks |                |                               |        |     |   |  |
| Pend | ing Actions                                               |         |         |          |                          |           | V              | iew all actions in Message Cr | enter  |     |   |  |

5. If you experience any error messages or inability to login, please contact the IT Help Desk